# **Malfunctions and Diagnostics**

If you receive any of the following errors or malfunctions on your ELD you are required to keep paper logs until the malfunction has been corrected.

- \* Power An ELD must be powered and in functional within one minute of the a vehicle's engine receiving power and in remain powered for as long as the **\***[ vehicle's engine stays powered.
- \* Engine Synchronization An ELD is required to establish a link to the engine ECM and monitor its connectivity to the engine ECM and its ability to retrieve the vehicle \* parameters.
- \* Timing The ELD must cross-check its compliance with the external UTC source and must record any timing compliance malfunction.
- \* **Positioning** An ELD must monitor the availability of position measurements meeting the listed accuracy

nd requirements and track the distance ne and time from the last valid nd measurement point.

- \* Data Recording An ELD must monitor its storage capacity and integrity and must detect a data recording compliance malfunction if it can no longer record or retain required events.
- \* Data Transfer An ELD must implement in-service monitoring functions to verify that the data transfer mechanism(s) are continuing to function properly
- **Other** Any other ELD detected malfunction such as Bluetooth, relay, etc.

### CONTACT US

If you have any questions or concerns, please feel free to contact us

Email: support.mail@omnitracs.com

Phone: 1-800-541-7490

Omnitracs, LLC 717 N. Harwood Street, Suite 1300 Dallas, TX 75201 U.S.A

> 80-JA400-1 Rev. D September 2018

Copyright © 2017-2018 Omnitracs, LLC. All rights reserved. Omnitracs is a trademark of Omnitracs, LLC. All other trademarks are the property of their respective owners. Omnitracs endeavors to ensure that the information in this document is correct and fairly stated, but Omnitracs is not liable for any errors or omissions. Published information may not be up to date, and it is important to confirm current status with Omnitracs. This technical data may be subject to U.S. and international export, re-export or transfer (export) laws. Diversion contrary to U.S. and international law is strictly prohibited.

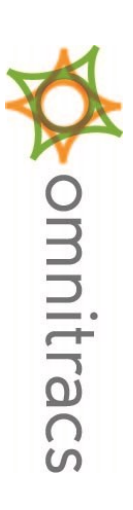

## **Hours of Service**

DOT Quick Reference Card for use with the

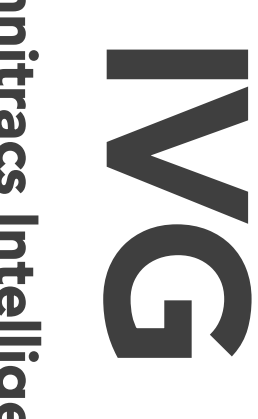

## Omnitracs Intelligent Vehicle Gateway

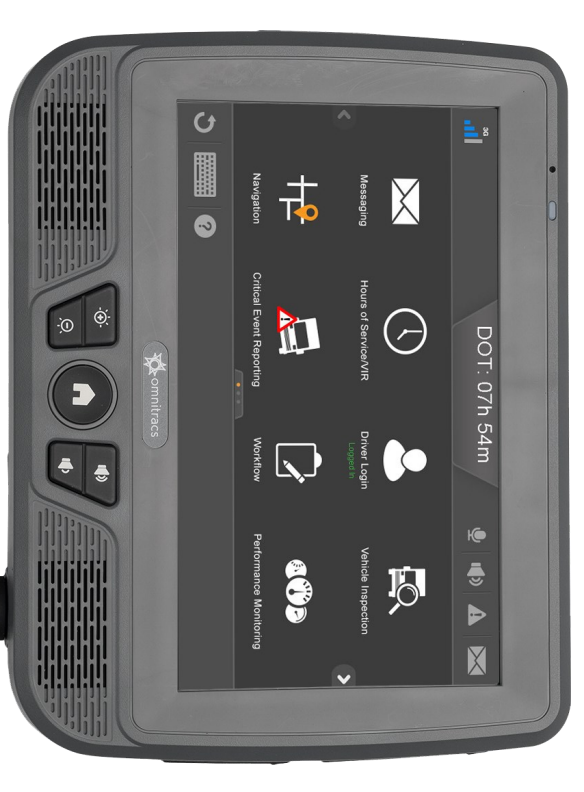

FMCSA Registration ID: 002B

ELD ID: IVG001

## Inspector Mode

# Transmit HOS Records

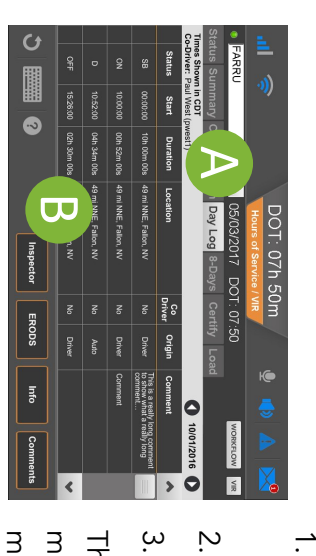

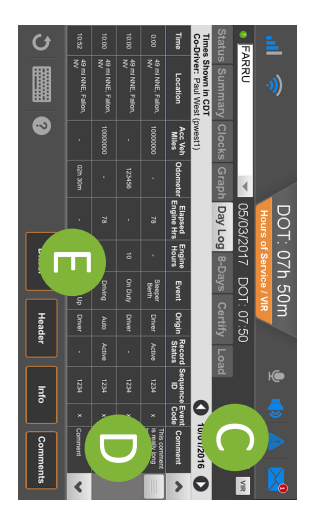

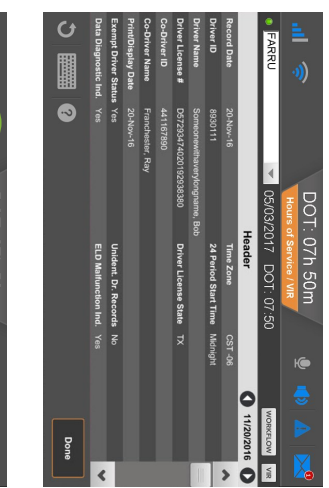

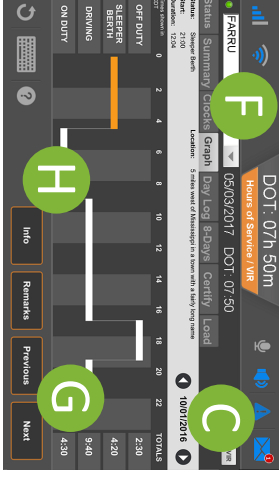

- From the main screen, tap the Hours of Service icon.
- Tap the Day Log tab (A).
- 3. Tap the **Inspector** button (B).

The device will now be in inspector mode where the DOT officer can see more details in the Day Log tab for the selected period.

- Scroll through the available days by using the arrows in the top right (C).
- Use the scrollbar (D) to reveal more records for that particular day.
- If asked, tap the **Header** button (E) to show that information to the officer.

4. When prompted, tap the **Graph** tab (F) to show your day log.

- Scroll through the available days by using the arrows in the top right (C).
- Tap the **Next** and **Previous** buttons (G) to cycle through the status events.
- Tapping the Info button (H) will show you the carrier information for the driver for the selected day.

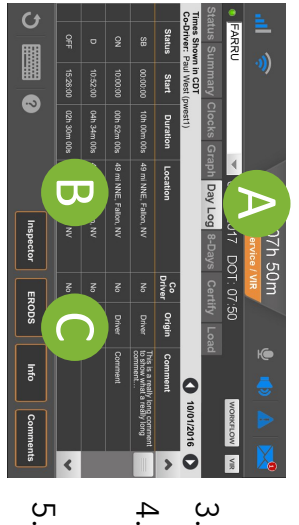

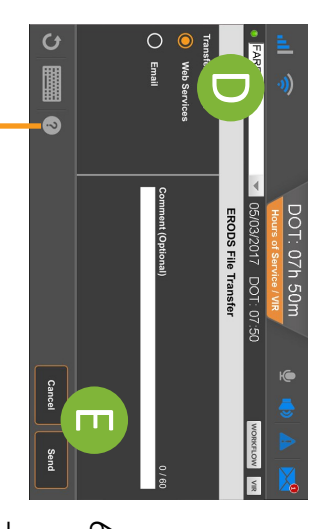

- 1. Tap the Day Log tab. (A)
- If you are still in "Inspector mode" tap on the Driver button (B).
- Tap the **ERODS** button (C).
- 4. Select Web Services or Email on the left (D).
- . Enter a comment if requested then tap **Send** (E). Comments can be added to allow DOT officers to easily find the ERODS file on the FMCSA website.
- A confirmation screen will appear.
- If the transfer is unsuccessful, the display is considered a compliant secondary record of duty status.

More help information and step by step instructions can be found on the IVG by tapping on the help icon in the bottom left area of the screen. You can also watch training videos on the web at https://customer.omnitracs.com/training

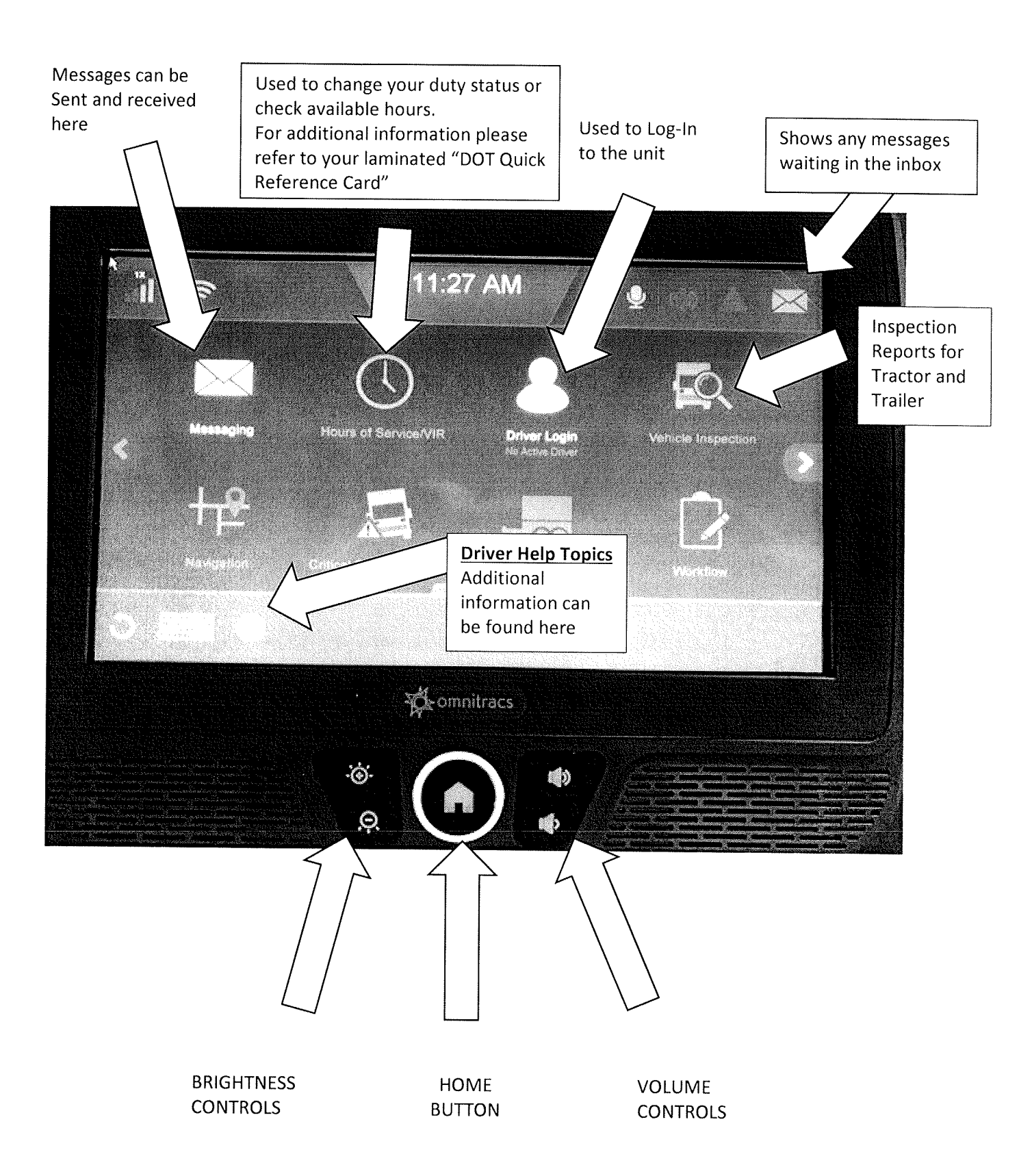

### FAQ's

### **30-Minute Break:**

Your wheels MUST NOT roll during this break. If your brakes are not pulled, you may not end up receiving full credit on your logs for your break. DO NOT ROLL until your 30 minutes is completed.

### DOT Clock Count Down:

The clock that appears at the top of the screen is the time to your <u>next break</u>, this is not your total drive/working time available for the day – just your drive/work time available until your next BREAK.

### Keyboard:

DON'T FORGET TO MINIMIZE THE KEYBOARD! The keyboard will be "hiding" the OK or SEND buttons, make sure to touch the keyboard button in the lower right hand corner to minimize.

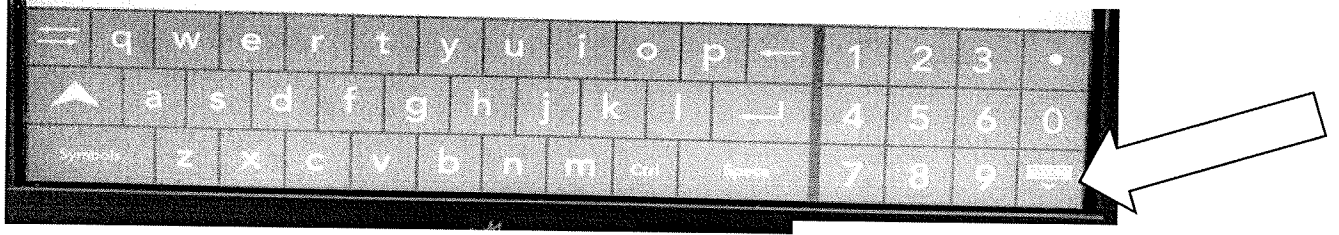

MINIMIZE YOUR KEYBOARD when you are finished typing!!!

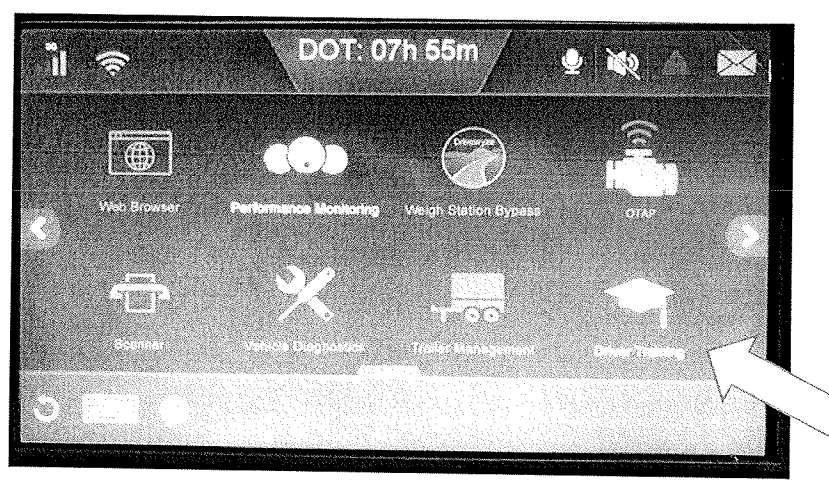

The 2<sup>nd</sup> home screen contains the "Driver Training" option which can be used to gain more information about your unit and the options available.

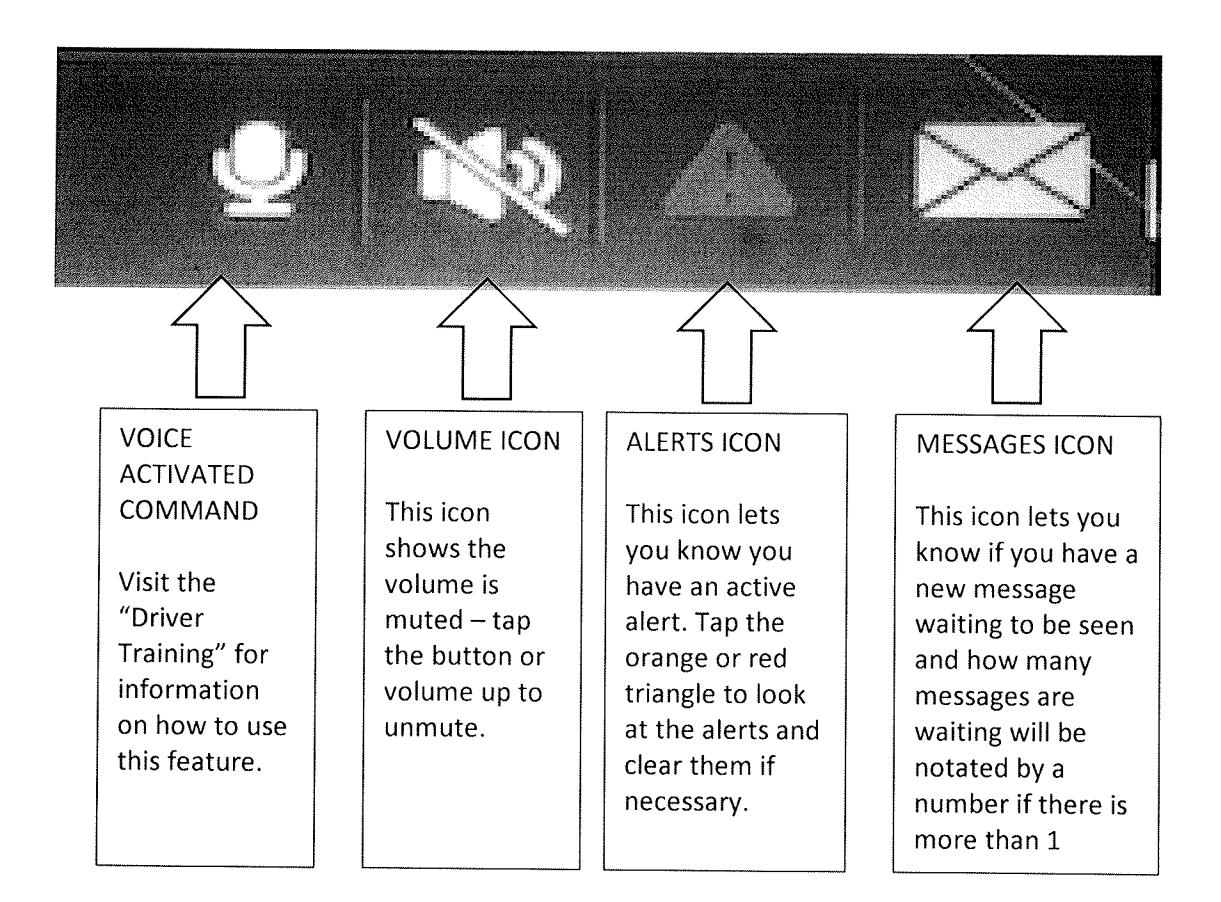

### DAILY MUST DO'S

- DVIR
- CERTIFY OR APPROVE LOGS FROM PRIOR DAY
- ADD LOAD INFO

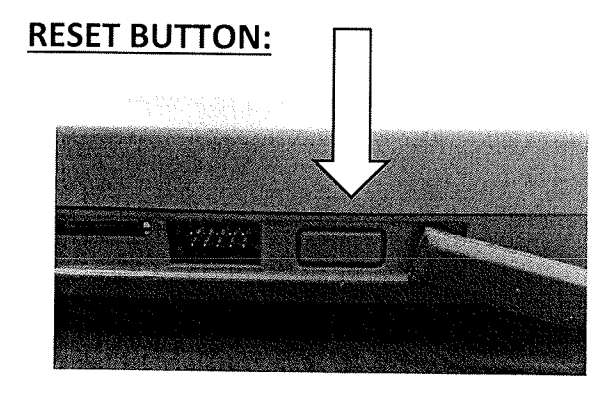

Located on the left-hand side of the unit, the reset button can be used by the driver to correct many "blackout" or "frozen" screen issues.

Lift the protective rubber grommet from the left side and press and hold the button down for 5-7 seconds. The screen will reset, showing it is updating the unit.

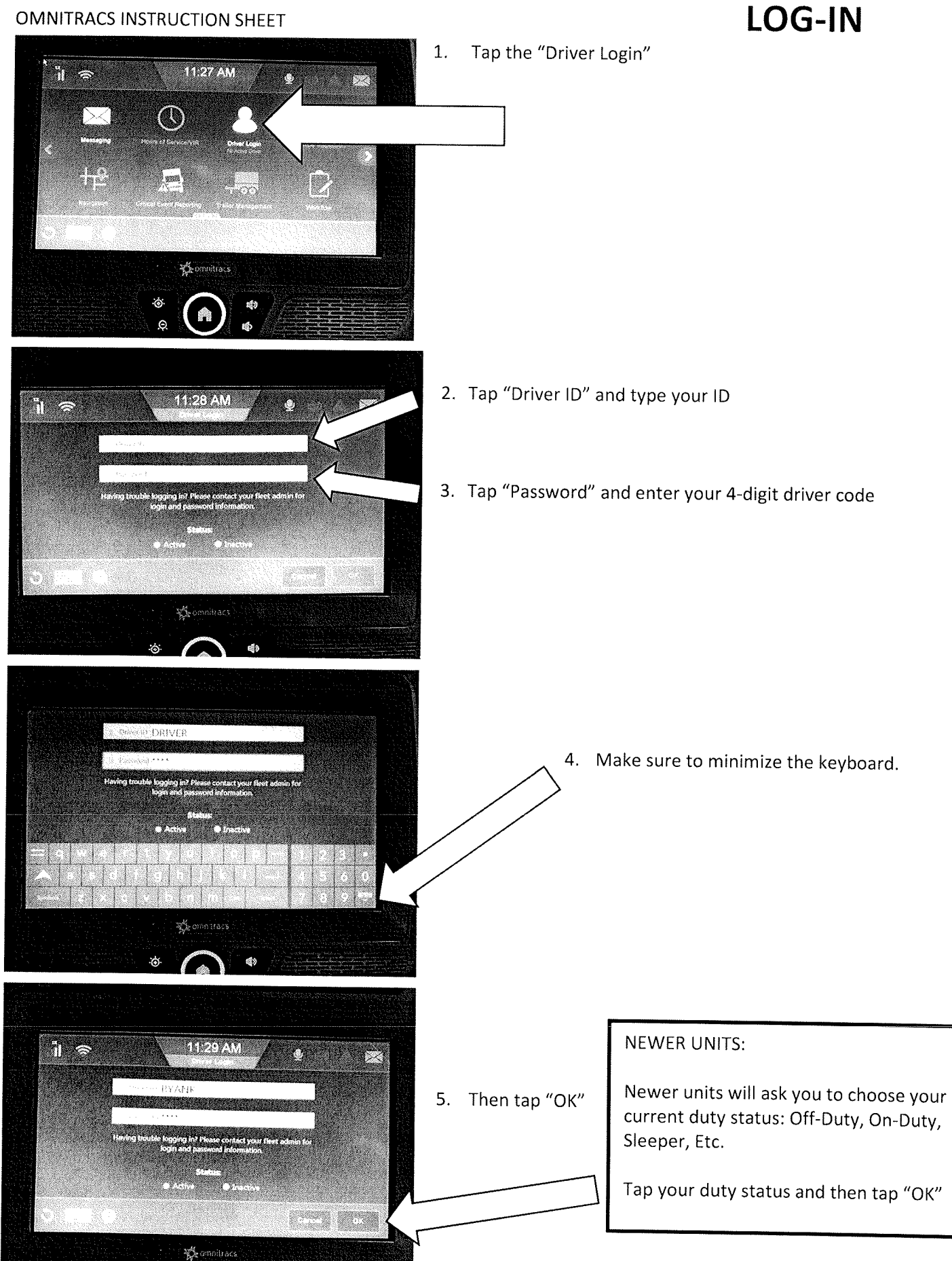

### LOG-IN

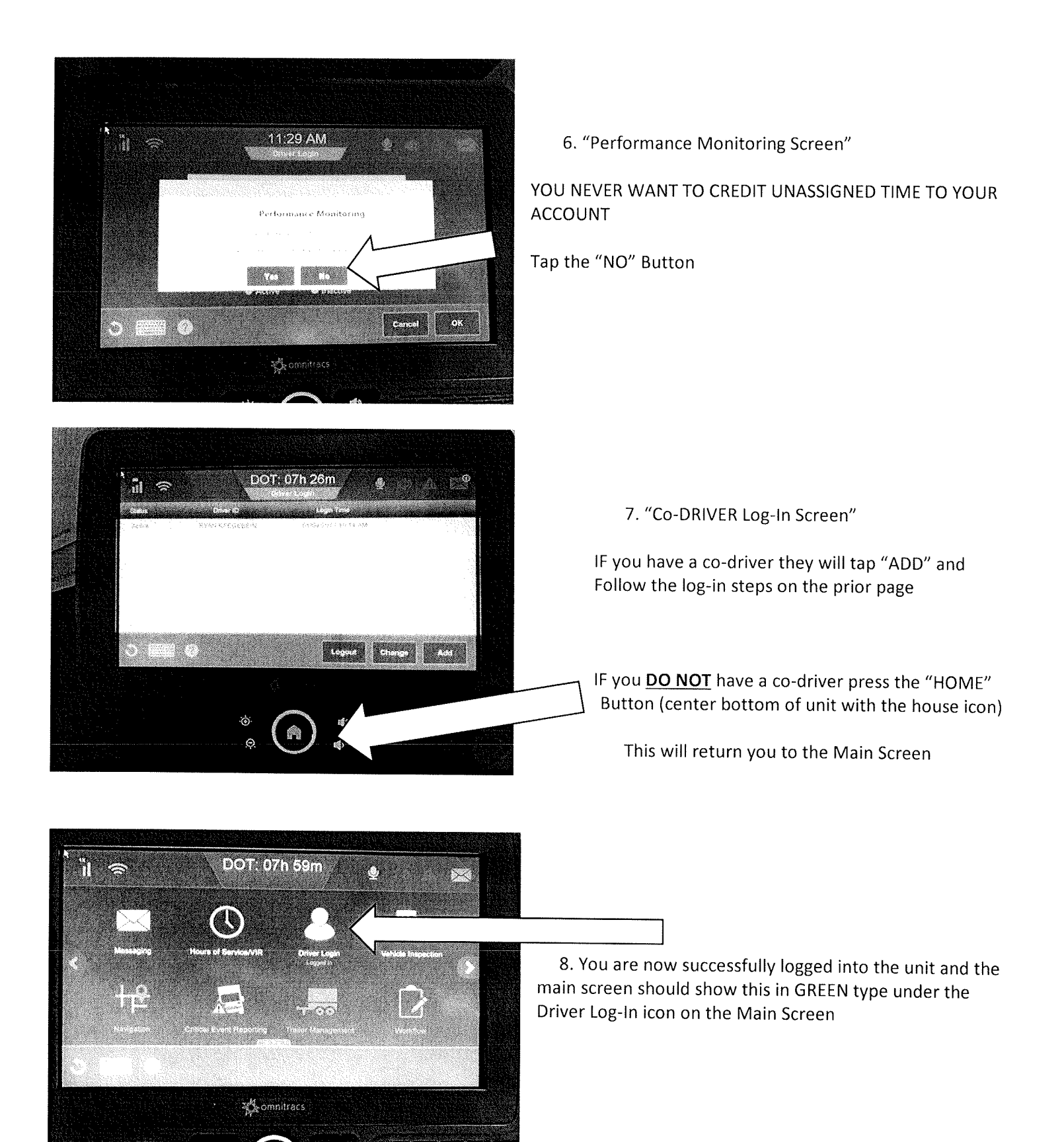

04/20/2017

### LOG-IN

### LOGGING OUT

It is highly suggested that LOCAL drivers log out of the unit when they are going off duty. If anyone slip seats your truck or the maintenance department moves the truck, ALL DRIVE TIME WILL BE ASSIGNED TO THE DRIVER and can disrupt your 10 hour break. The safety department in not able to correct this – be proactive and LOG OUT!

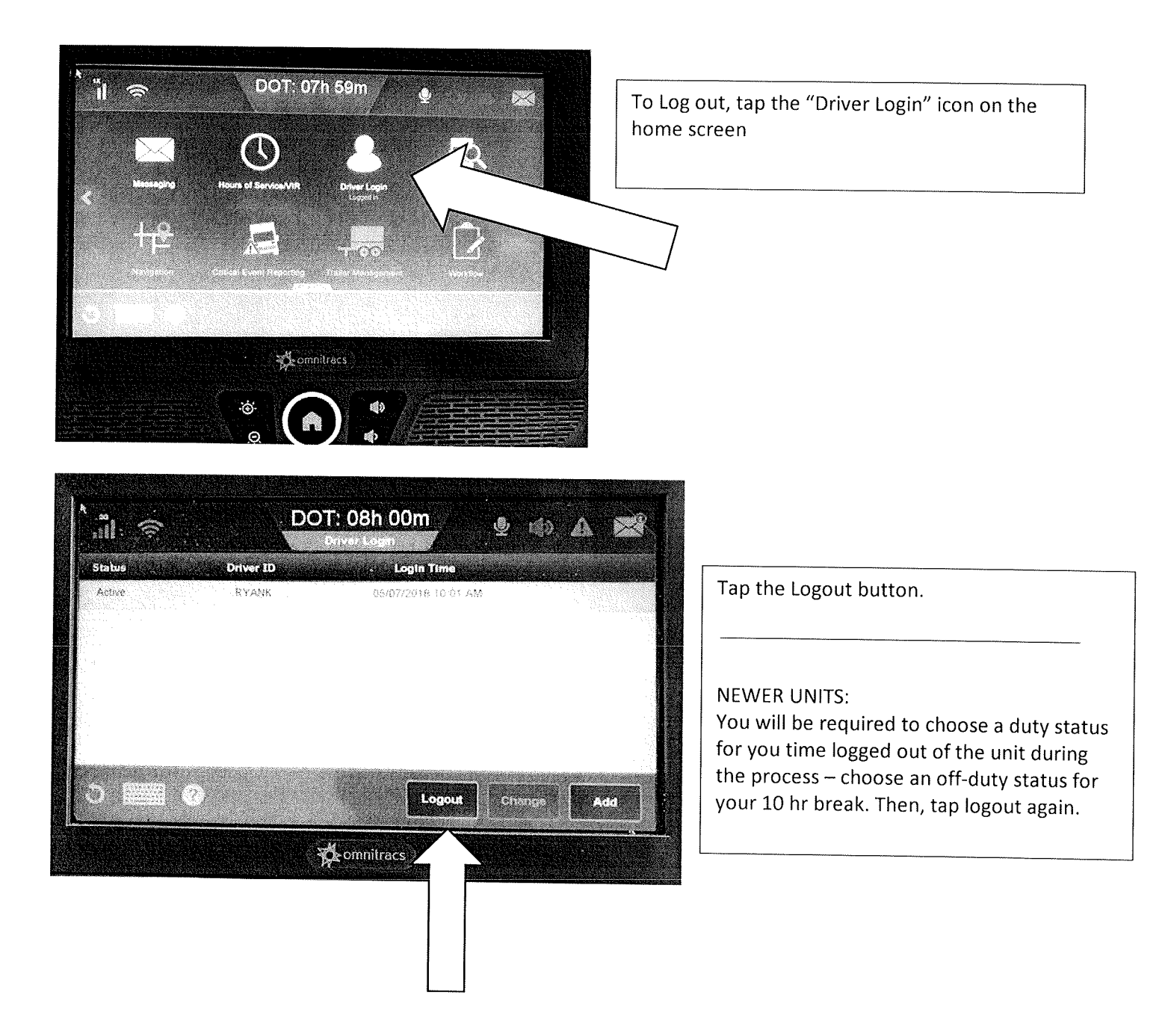

### **CHANGE OF DUTY STATUS**

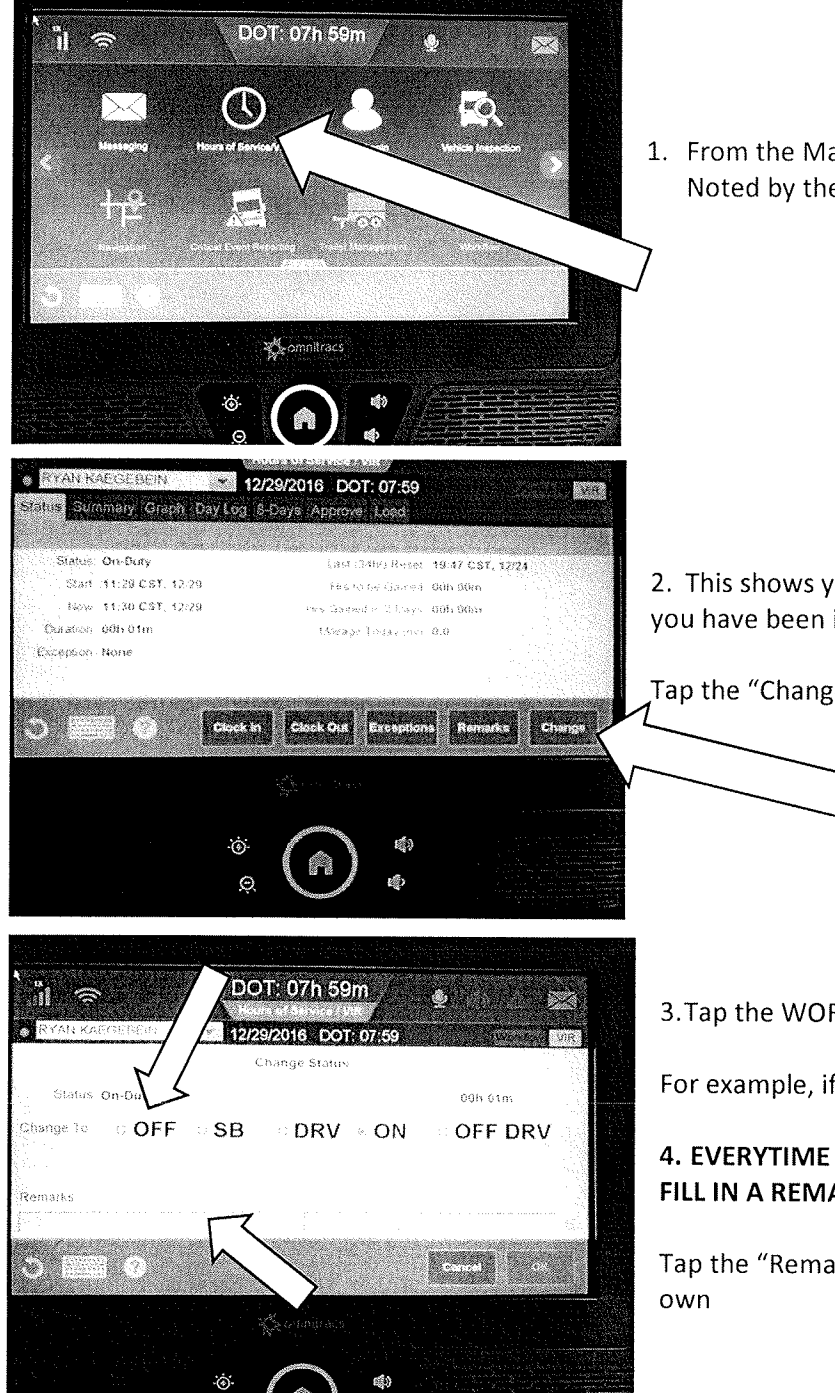

1. From the Main Screen - tap "Hours of Service" Noted by the clock icon

2. This shows your current status, when it started and how long you have been in that status.

Tap the "Change" button

3. Tap the WORD of the duty status you want to change to.

For example, if you are taking your 30-minute break, tap "OFF"

### 4. EVERYTIME YOU CHANGE DUTY STATUS YOU WILL NEED TO **FILL IN A REMARK**

Tap the "Remarks" box for a set of pre-set remarks or to type your

### **CHANGE OF DUTY STATUS**

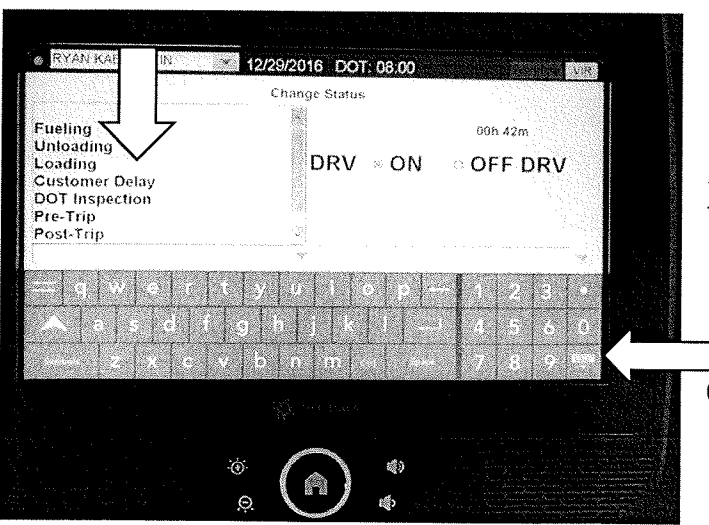

5. Select one of the pre-set remarks or use the keyboard to type your own.

6. When completed, make sure to minimize the keyboard

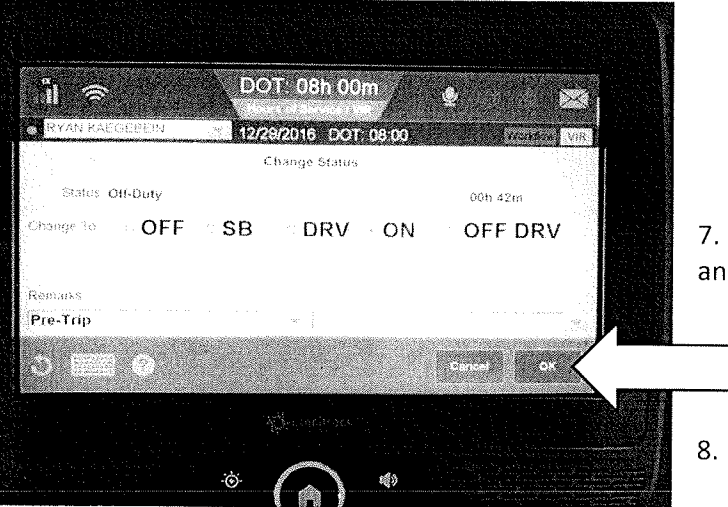

7. Double check to be sure your status/remark is correct and tap "OK"

8. You have now successfully changed your duty status.

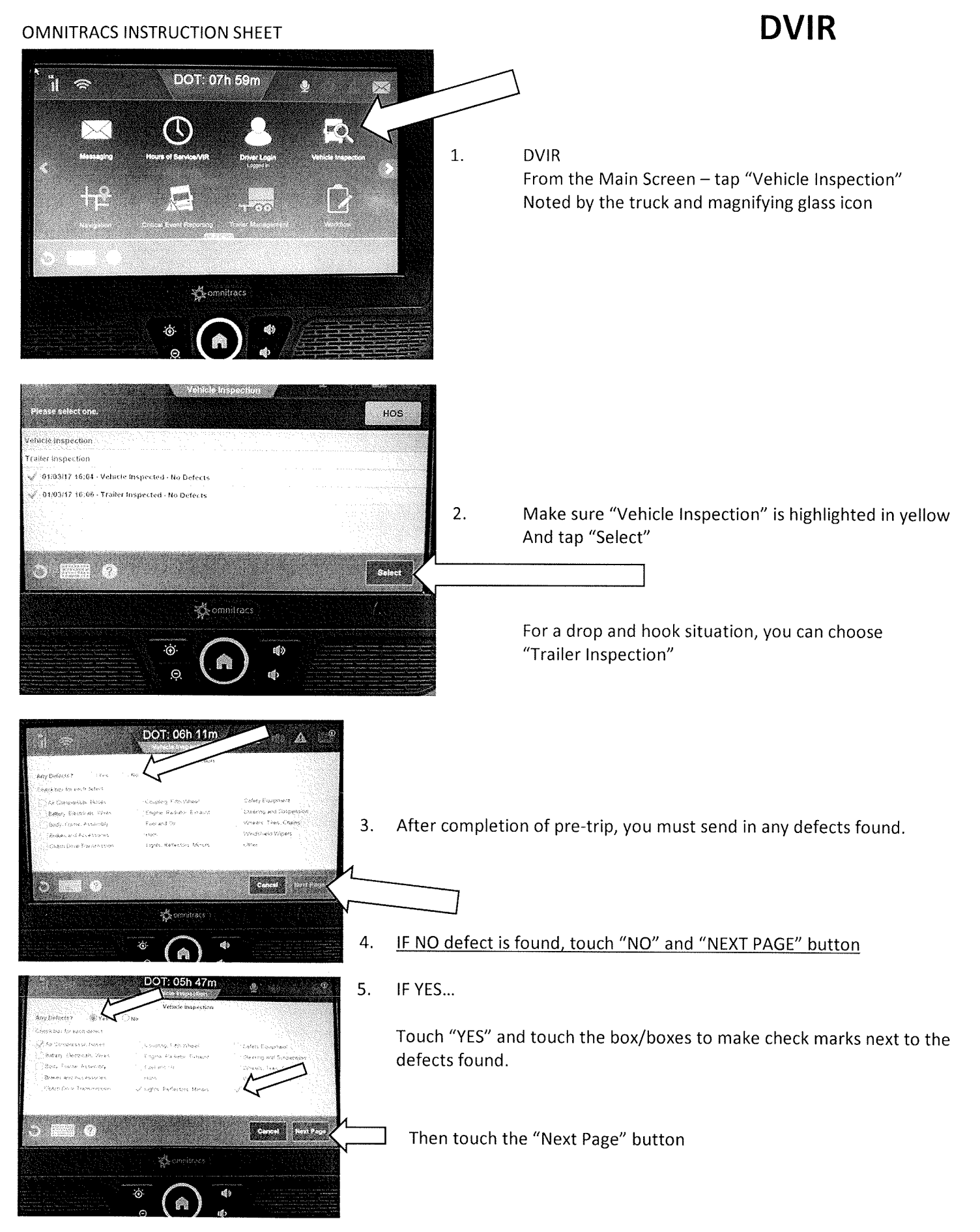

04/20/2017

### DVIR

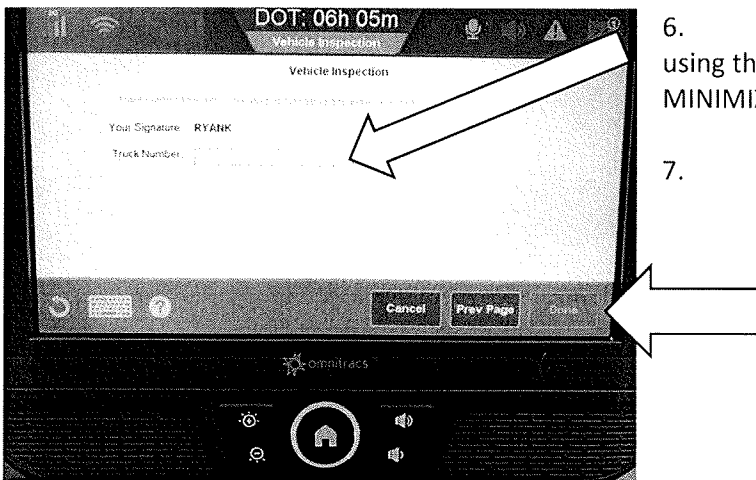

6. If NO DEFECTS were found, touch the empty box and using the keyboard enter your truck number. DON'T FORGET TO MINIMIZE the keyboard.

Tap the "Done" button.

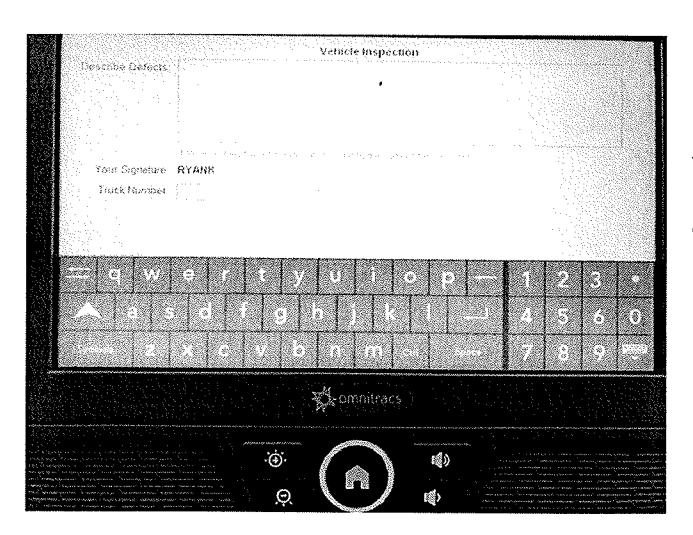

8. IF there WAS A DEFECT found – you must use the keyboard to write a brief description of the issue and enter your truck number. Don't forget to minimize the keyboard.

9. Tap the "Done" button.

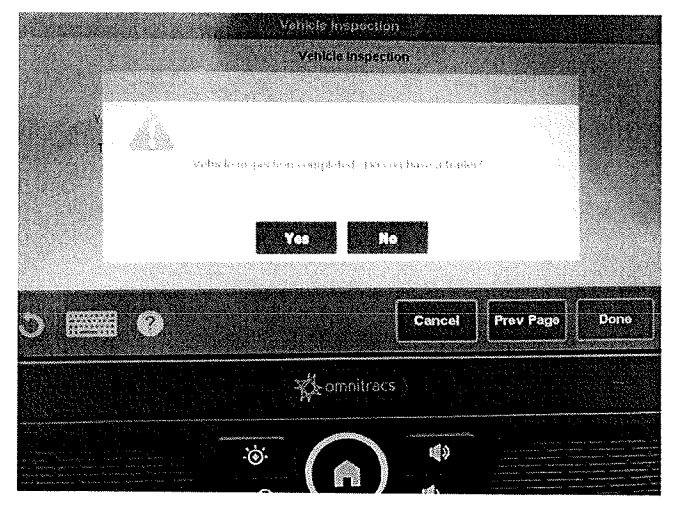

10. Whether you have a defect or not, you will be asked if you have a trailer attached. Tap "YES" or "NO" .

IF "NO", you will be returned to the vehicle inspection screen.

IF "YES" you will complete the "Trailer Inspection" form in the same way you just completed the Vehicle Inspection.

- 11. You have now successfully completed your DVIR.
- 12. You can press the "Home" button to return to the Main Screen.

### DVIR

| <b>.</b>                                                                                   | DOT: 07h 57m<br>Vehicle Inspection        | 2 a a  | Your unit will show the open                                              |
|--------------------------------------------------------------------------------------------|-------------------------------------------|--------|---------------------------------------------------------------------------|
| Please select one.<br>Vehicle Inspection<br>Trailer Inspection<br>3 04/03/18 16:44 - Vehic | le Defect - Maintenanse Response Requirec | HOS    | maintenance order showing that a maintenance response has been requested. |
|                                                                                            | r Defect - Defect Closed                  |        |                                                                           |
| 3 🎬 Ø                                                                                      |                                           | Sabert |                                                                           |

When you send a faulty DVIR, the system will not allow another DVIR to be filled out on that equipment until maintenance has addressed the problem.

### **CLEARING OUT AN OLD DVIR:**

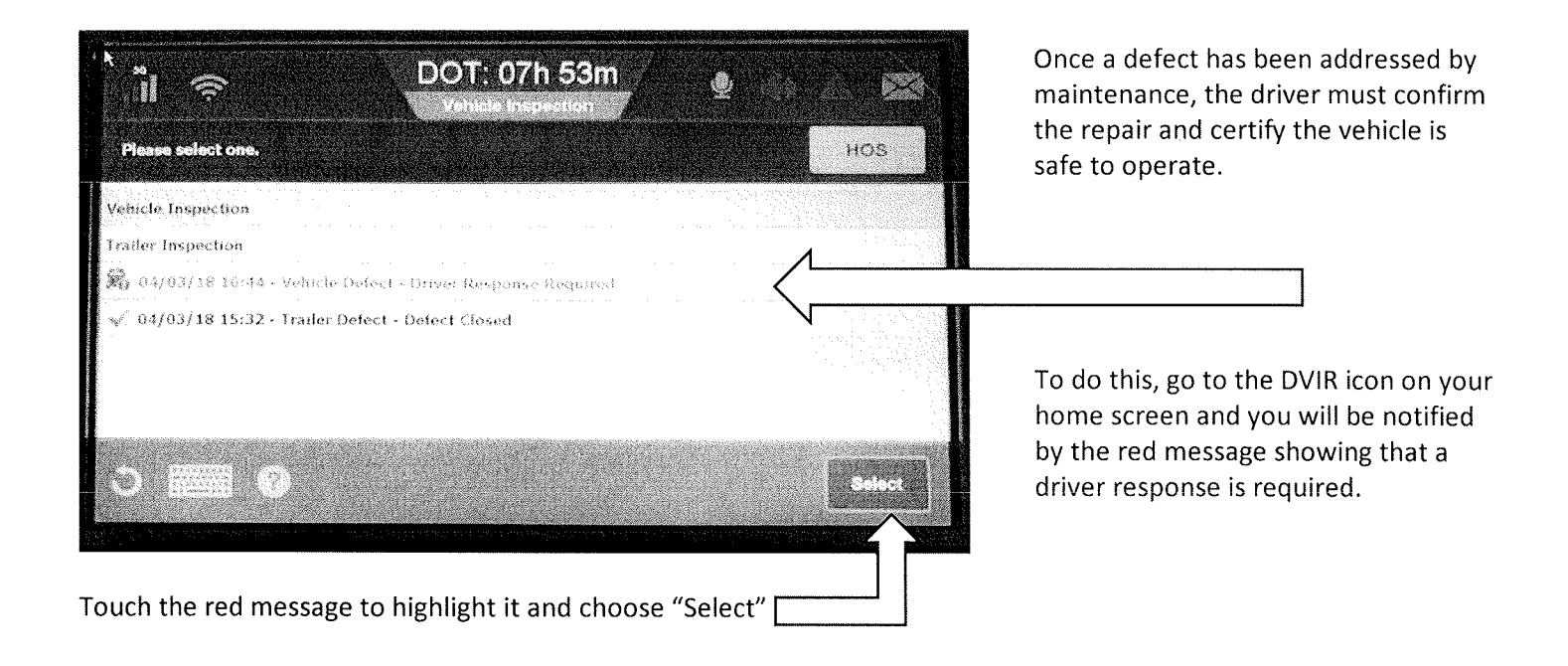

### **DVIR**

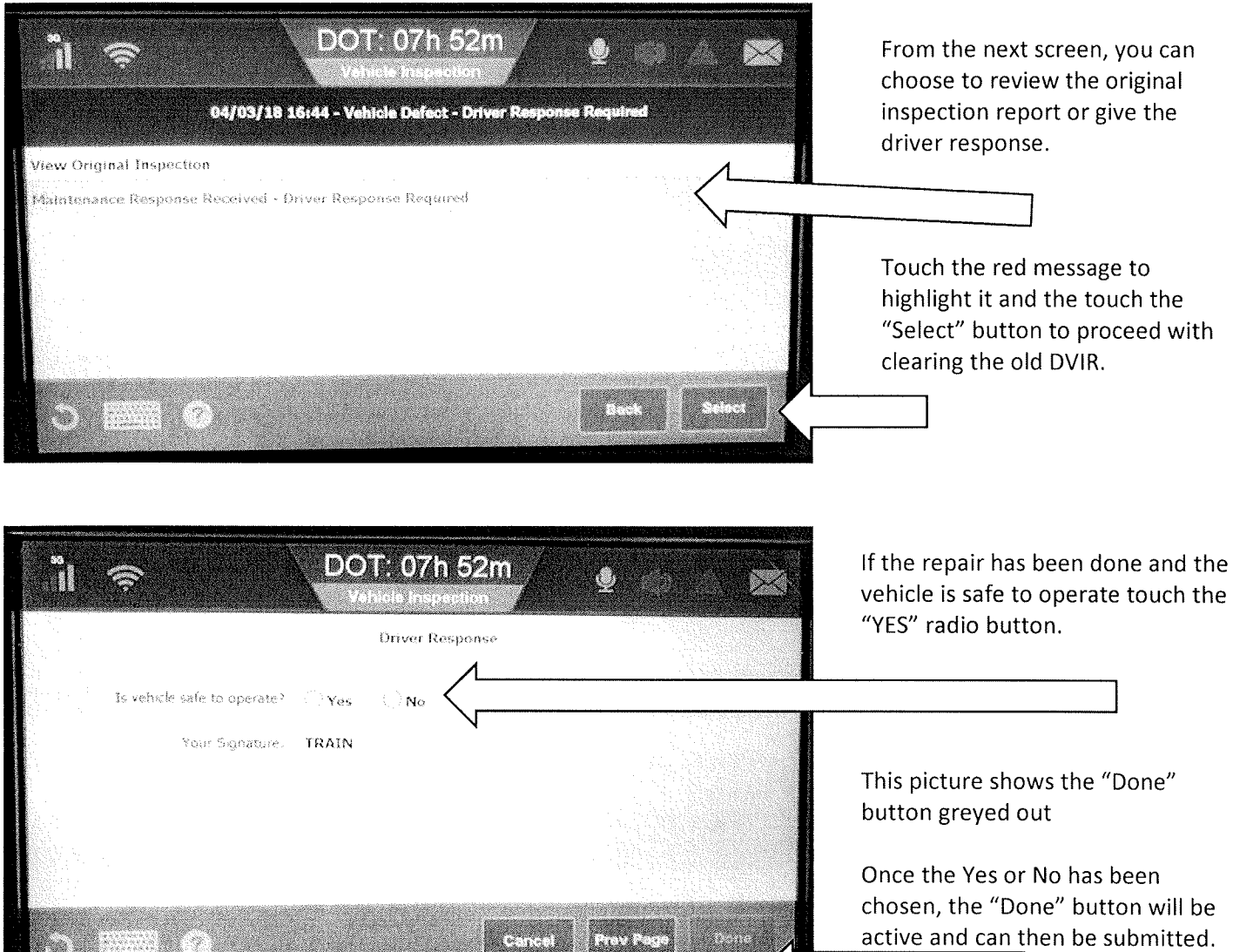

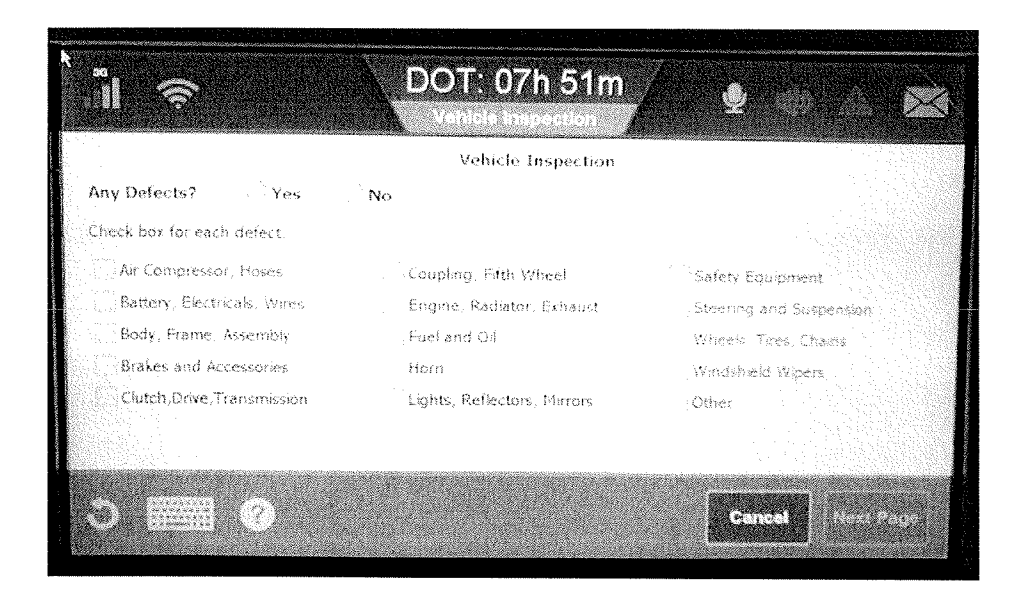

Lastly, you will be prompted to put in your new DVIR.

### You cannot put in a DVIR as long as there is a defect reported on the vehicle, whether tractor or trailer.

If you are unable to complete a DVIR for your equipment and a fault has been corrected, please contact maintenance, your driver manager or operations manager to get it cleared.

6

### MESSAGING

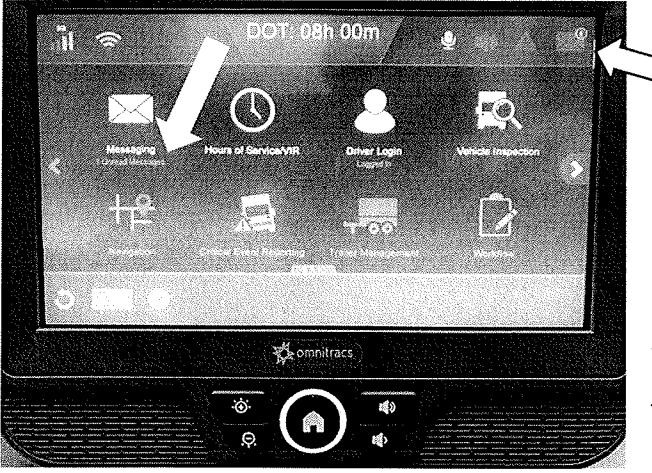

1. When you have a message waiting, you will be notified in 2 places on the home screen.

Notifications are under the envelope icon of "Messages" and a red number by the envelope in the upper right hand corner of the screen

Tap the "envelope" icon

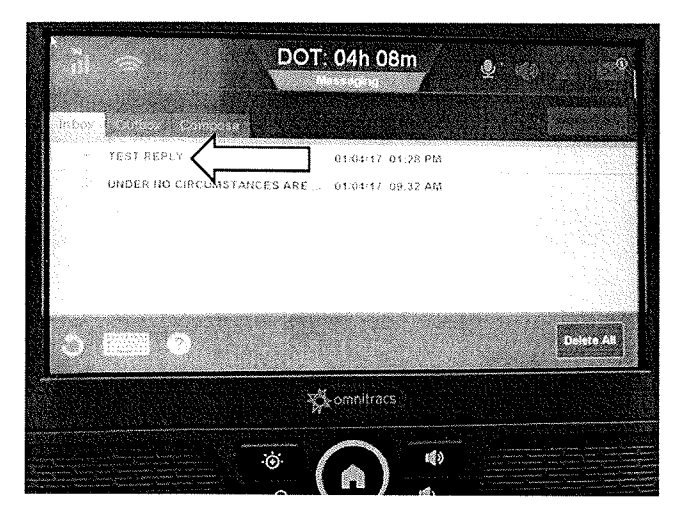

2. The new message will appear at the top of the list with a closed envelope in blue – messages you have read will show an open envelope.

To read the full content of a specific message, tap the message you want to read.

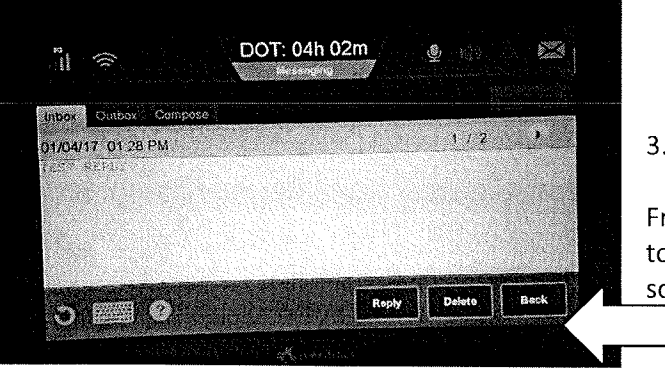

3. You can now read the entire message.

From this screen, using the buttons at the bottom; you can reply to the message, delete the message or go back to the Inbox screen.

4. To write a message, tap the "COMPOSE" tab.

4. There are "Macro" messages, listed from 01 to 17. We are not using those types of messages at this time, we will update in the future how to use these types of messages.

Until then, we will be using the "FreeForm" message only. Tap the "FREEFORM" button or FreeForm message line.

| onios.                                    | hisson ap esta    | 54711. (A.H | z tor ala |  |
|-------------------------------------------|-------------------|-------------|-----------|--|
|                                           |                   |             |           |  |
|                                           |                   |             |           |  |
| - g v e r                                 |                   | <u>L</u> LE |           |  |
|                                           |                   |             |           |  |
|                                           | <b>S</b> connitra | <b>(5</b> ) |           |  |
| A. S. S. S. S. S. S. S. S. S. S. S. S. S. | · ()              | 1           |           |  |

Freeform

5. Using the keyboard, type your message.

You must, minimize the keyboard to send the message.

Tap the "Send" key to complete your message.

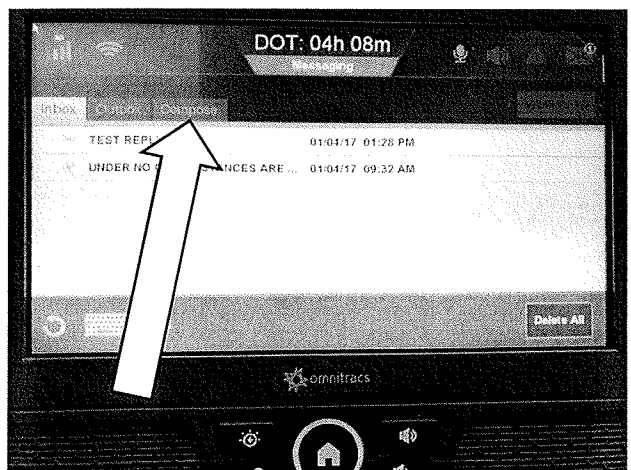

DOT: 0311 55m

and Leaving

\*\*\*\* Arrived at Stop \*\*\*\*

63

) III 0

### MESSAGING

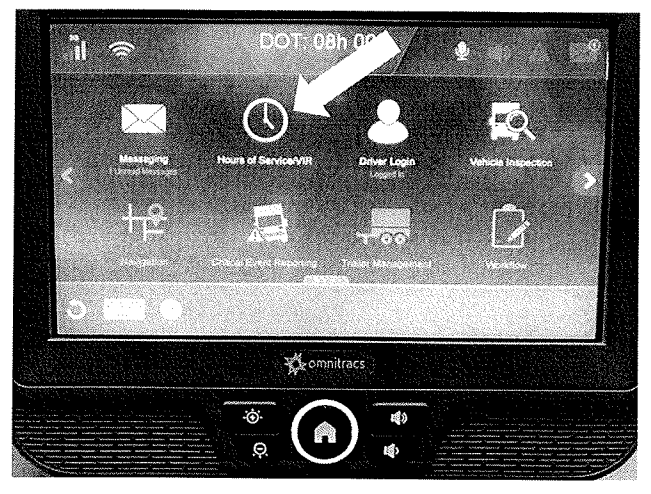

### LOAD INFORMATION

1. After loading, you will need to manually input your load information.

Load Information is under the clock icon of "Hours of Service"

Tap the "clock" icon

| ,ili 📚                  | DOT: 08h 00m                 | <u> </u>         | $\land$ $>$     |
|-------------------------|------------------------------|------------------|-----------------|
| RYAN KAEGEBEIN          | 08/07/2017 DOT: 08:00        |                  | Miles and Miles |
| Status Summary General  | Graph Day Log 8-Days Approve |                  |                 |
| Status: Off-Duty        | Last (34hr) Reset            | 02:50 CDT, 08/03 |                 |
| Start: 09:29 CDT, 08/07 | Hrs to be Gained             | 00h 00m          |                 |
| Now: 12:23 CDT, 08/07   | Hrs Gained in 2 Days         | 00h 00m          |                 |
| Duration: 02h 54m       | Mileage Today (mi)           | 0.0              |                 |
| Exception: None         |                              |                  |                 |
|                         | Clock In Clock Out Exception | Remarks          | Change          |

2. Looking at the Hours of Service screen, the "Load" tab will contain the fields you need to fill out.

Tap the "load" tab

| aa<br>Ali           | ŝ                                                                |                                           | DOT: 08    | h 00 | lm .        | 9   | <u>i</u> |        |
|---------------------|------------------------------------------------------------------|-------------------------------------------|------------|------|-------------|-----|----------|--------|
| e <mark>Ryan</mark> | KAEGEBEIN                                                        |                                           | 08/07/2017 | DO   | 00:800      |     |          | i (va) |
| Status St           | immany (Go)                                                      | neirál (Chao)                             | do Verte   | 1.1  | (an)erous L | oad |          |        |
|                     | Load Id.<br>Start<br>B/L #<br>Trailer1:<br>Trailer2:<br>Trailer3 | 33301<br>08/07/2017<br>3330330<br>0330331 |            | End  | 08/08/201   | 7   |          |        |
|                     |                                                                  |                                           |            |      | History     | Now | [        |        |

3. Load information from your last completed load entered will appear. To enter the information for your current load, tap the "New Load" button.

| LOAD | INFC | <b>DRMA</b> | TION |
|------|------|-------------|------|
|------|------|-------------|------|

|                               |            | New Load |                                                                                        |        |                                                                                                    |   |   |
|-------------------------------|------------|----------|----------------------------------------------------------------------------------------|--------|----------------------------------------------------------------------------------------------------|---|---|
| Load Id:<br>Start             | 08/07/2017 | En:      | d 08/07/2                                                                              | 2017 【 | 3                                                                                                    |   |   |
| B/L #<br>Trailer1<br>Trailer2 |            |          | (1997) - 1997)<br>1997 - 1997) - 1997)<br>1997 - 1997) - 1997)<br>1997 - 1997) - 1997) |        | se of the second second s |   |   |
| Trailer3:                     |            |          | 0 0                                                                                    |        |                                                                                                    | 1 |   |
|                               | d f g      | h j l l  |                                                                                        |        | 1.5                                                                                                    | 6 | 0 |
|                               | e v i      | ) n m    |                                                                                        |        |                                                                                                    | 9 |   |

4. Tap each of the fields and then using the keyboard, type the required information.

LOAD NUMBER PICK UP and DELIVERY dates B/L # TRAILER #

Start and End refers to the pick up and delivery dates – it always defaults to "today" so if your appointment is different, make sure to change it.

### \*\*\*\*\*\*Don't forget to minimize the keyboard and select the "OK" button to finish\*\*\*\*\*\*

### **EDITING HOURS OF SERVICE**

### **BEFORE MAKING AN EDIT, YOU MUST CHANGE YOUR CURRENT DUTY STATUS**

For example: If you accidently left yourself on-Duty all night long you must change your duty status to Off-Duty to be able to edit the large block of On-Duty to regain your 10 hour break.

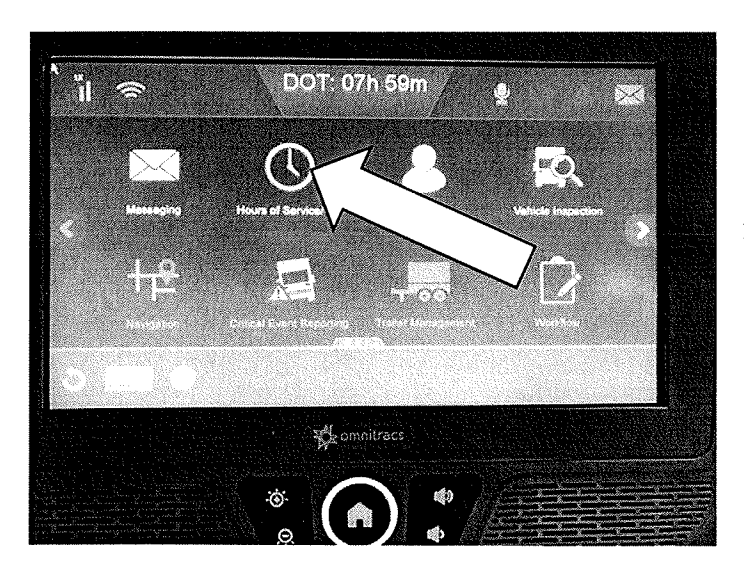

1. Go to Hours of Service to edit.

| <ul> <li>RYAN KAEGEREN</li> <li>Status</li> <li>Summary Graph</li> </ul>                                     | * 12/29/2016 DOT: 07:<br>av Logi 8-Days Approve Loss                                                                                                    | 59<br>Andre 19 de - Andre 19 de 19 de 19 de 19 de 19 de 19 de 19 de 19 de 19 de 19 de 19 de 19 de 19 de 19 de 19 de 1 |
|----------------------------------------------------------------------------------------------------|----------------------------------------------------------------------------------------------------|----------------------------------------------------------------------------------------------------|
| Status: On-Dury<br>Start: 11:29 CST, 12/29<br>Now: 11:30 CST, 12/29<br>Duration: 00h 0 tm<br>Exception: None | His<br>His<br>His Ganed<br>Lièeage Ti                                                                                                    | eet 19-47 CST 12/24<br>ced 00h 00m<br>e 00h 00m<br>e 0                                                                |
|                                                                                                    | Clock in Clock Out Except<br>Clock In Clock Out Except<br>Clock Out Clock<br>Clock Out Clock<br>Clock Out Clock<br>Clock Out Except<br>Clock Out Except<br>Clock Out Clock Out Except<br>Clock Out Clock Out Except<br>Clock Out Clock Out Except<br>Clock Out Clock Out Clock Out Clock<br>Clock Out Clock Out Clock Out Clock<br>Clock Out Clock Out Cloc | tions Romarks Change                                                                                                  |

<sup>2.</sup> Tap the "Approve" tab

### **EDITING HOURS OF SERVICE**

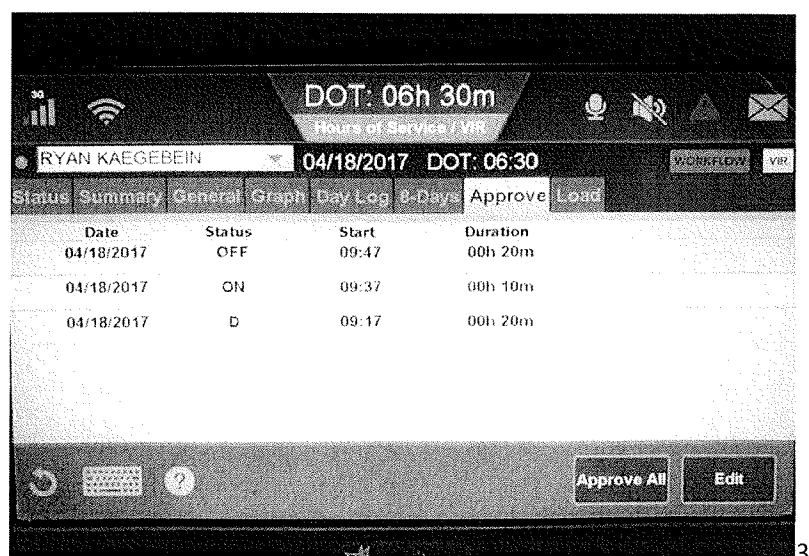

3. This tab shows all duty statuses you can edit.

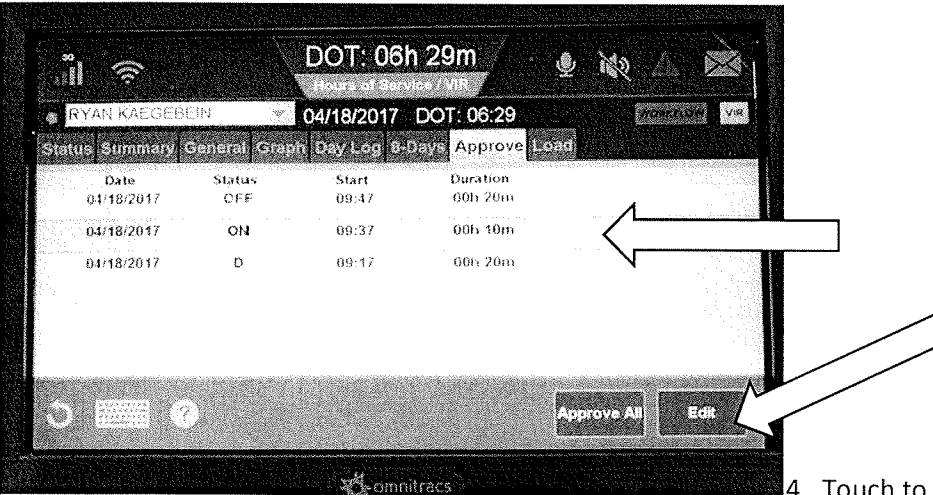

4. Touch to highlight the duty status that needs correction and tap the "Edit" button on the screen.

| il 🗢                                                                                                    | DOT: 06h 28m                             | 🔮 🔌 🍐     | X                |
|----------------------------------------------------------------------------------------------------|------------------------------------------|-----------|------------------|
| 👷 RYAN KAEGEBEIN                                                                                                    | 04/18/2017 DOT: 06:28                    |           | COV VSF          |
|                                                                                                    | Edit                                     |           | X                |
| Original, ON from 09:37, 04/                                                                                                    | 18/2017 tor 00h 10m 🗸 📃                  |           | Packador process |
| <b>ONLA</b> with 09:4                                                                                                    | 7 Apr 18 849                             | (00h 10m) |                  |
| Remarks                                                                                                    | 21 - 1 - 2 - 2 - 2 - 2 - 2 - 2 - 2 - 2 - |           |                  |
| Post-Trip                                                                                                    |                                          |           |                  |
|                                                                                                    |                                          |           |                  |
|                                                                                                    |                                          |           |                  |
|                                                                                                    |                                          |           |                  |
| <ul> <li>CONTRACT</li> <li>CONTRACT</li> <li>CONTRACT&lt;</li></ul> |                                          |           |                  |
|                                                                                                    |                                          | Cancel    | ЪК               |
|                                                                                                    |                                          |           |                  |

5. The top of the screen tells you; the duty status, what time it started, date and duration of time. In this example shows; "On-Duty" for 10 minutes starting at 09:37 AM

### **EDITING HOURS OF SERVICE**

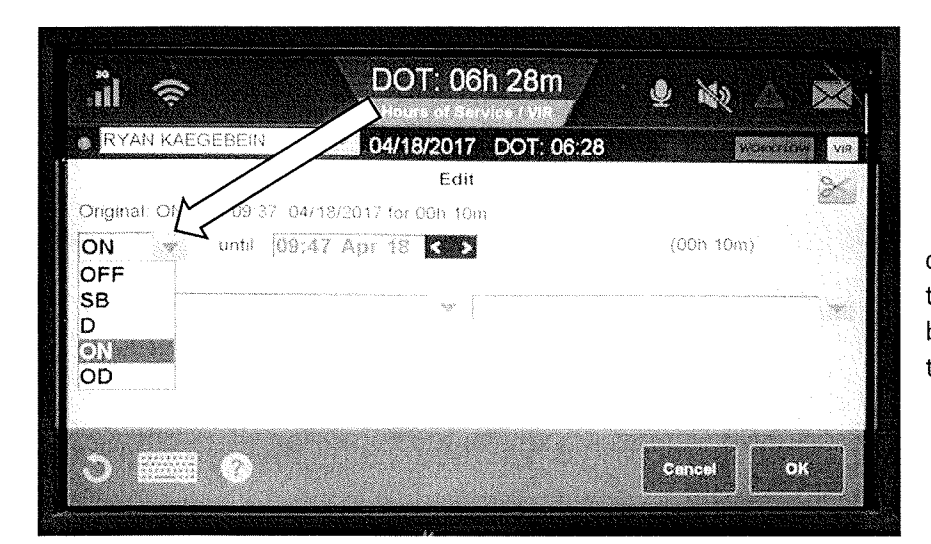

6. First, using the drop-down menu, choose the duty status you want to edit this time block to. In this example, it should have been "OFF" duty time, the next frame shows that "OFF" has been chosen.

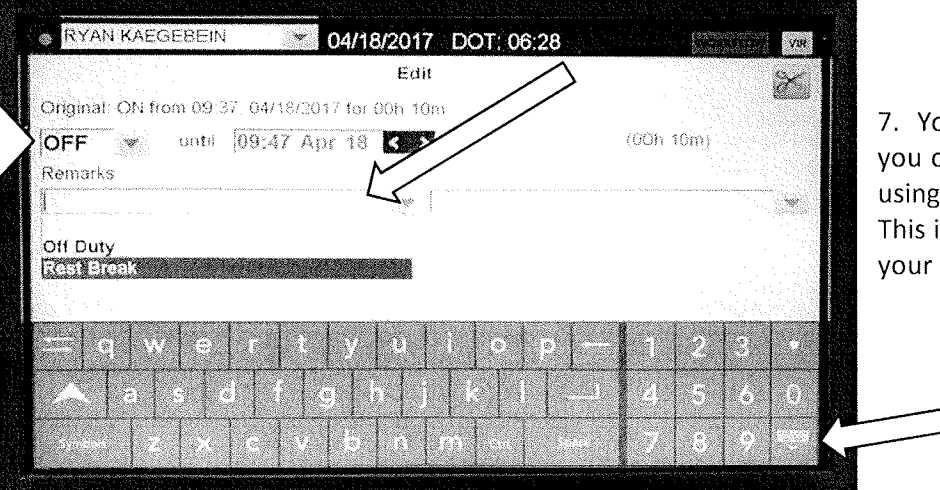

7. You must put a remark for the duty status, you can use one of the pre-written comments using the drop-down menu or type your own. This is a comment for the new duty status, not your reason for the edit.

אinimize your keyboard ر

| nil 🛜                        | DOT: 06h 27m                | 🦉 🔮 🔌 🖄                                                                                                    | *              |
|------------------------------|-----------------------------|----------------------------------------------------------------------------------------------------|----------------|
| RYAN KAEGEBEIN               | 04/18/2017 DOT: 06          | :27                                                                                                    | vie<br>Vie     |
| Original: ON from 09:37. 04/ | Edit<br>18/2017 for B0h 10m |                                                                                                    | 8              |
| OFF 🦿 until 09:4<br>Remarks  | 7 Apr 18 35                 | (00h 10m)                                                                                                    |                |
| Rest Break                   | \$F                         | ,,,,,,,,,,,,,,,,,,,,,,,,,,,,,,,,,,,,,,                                                                         | , W            |
|                              |                             |                                                                                                    |                |
|                              |                             |                                                                                                    |                |
|                              |                             | the second second second second second second second second second second second second second second second s | and the second |

8. You can now review the edit. You can see the original duty status on the top part of the screen and the new edited status shows in the drop-down menu boxes. In the example, you were "ON" duty for 10 minutes and it will be edited to show "OFF" duty from 09:37 to 09:47 on APR 18 showing the remark as "REST BREAK". If the boxes are showing the edit correctly, you can tap OK.

### **EDITING HOURS OF SERVICE**

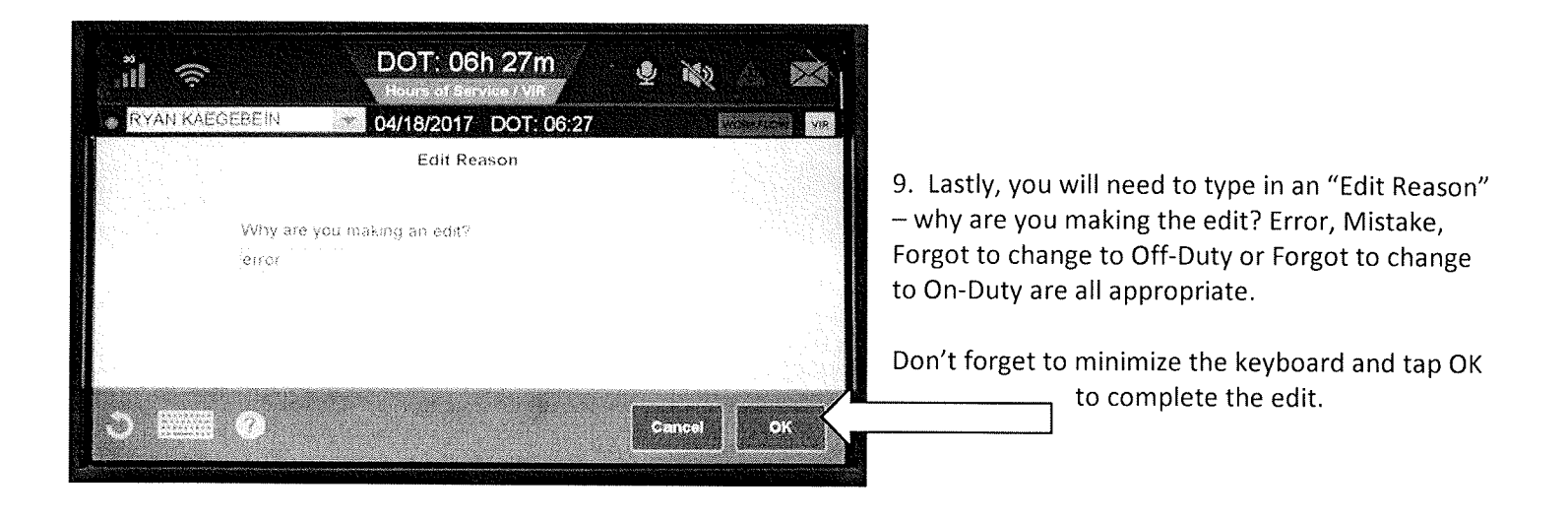

\*\* You can double check your edit by going back to the Hours of Service screen and check the "Approve" tab. The duty status should now show your edited status.